# PC-LINK MANAGER 3(PC リンク マネージャー 3) について

●M12S で記録したログ データやモデルデータを PC(パーソナル コンピューター)と接続してデータの保存や M12S 本体の ソフトウェアのアップデートをおこなう場合に PC-LINK MANAGER3(PC-LINK マネージャー 3)を使用します。

- ●PCで保存したログ データは表計算ソフト等でグラフ化して確認することができます。
- ●PCと接続する際に使用する PC-LINK コネクタに対応しているコネクタはミニBオス (5P) です。使用する機器にあわせて 対応する PC-LINK コードをご用意ください。

OPC-LINK MANAGER 3(PC-KINK マネージャー3) ソフトウェアは Windouws 7/Vista に対応しております。 OPC-LINK MANAGER 3(PC-LINK マネージャー3) のソフトウェアは弊社ホームページ (http://www.sanwa-denshi.co.jp) より ダウンロードしてください。

Oソフトウェアについて:本ソフトウェアの使用により生じる如何なる損害に対しても、その法的根拠にかかわらず、弊社は責任を 負いません。これに同意した上で、このソフトウェアをご使用してください。

注意:ご使用になるコンピューターに.NET Framework 4 がセットアップされていない場合には、PC-LINK MANEGER2 のソフトを 起動した際にエラーメッセージが出て使用できません。マイクロソフト社の HP より、Microsoft .NET Framework 4 を ダウンロードしてセットアップしてください。

### PC-LINK MANAGER 3(PC リンク マネージャー3) ソフトのインストール

PC-LINK MANAGER 3 のソフトをインストールする前に、他のすべてのアプリケーションが閉じられていることを確認してください。 1) 弊社ホームページよりダウンロードした LinkManager 3. zip の圧縮ファイルをダブルクリックして解凍します。 2) pc app のファイルをダブルクリックしてフォルダ内を表示させます。

①フォルダ内のLink Manager3 setup. exe をダブルクリック してインストールをおこないます。

②言語を選択して、「OK」をクリックします。

③セットアップウイザードの開始の案内が表示されたら
 「次へ」をクリックして進みます。

④使用許諾説明が表示されますので、「同意する」に

チェックを入れてから「次へ」をクリックします。 ※使用許諾説明に同意されない場合にはインストール を続行することができません。同意いただけない場合

には、キャンセルをクリックしてインストールを

中止してください。

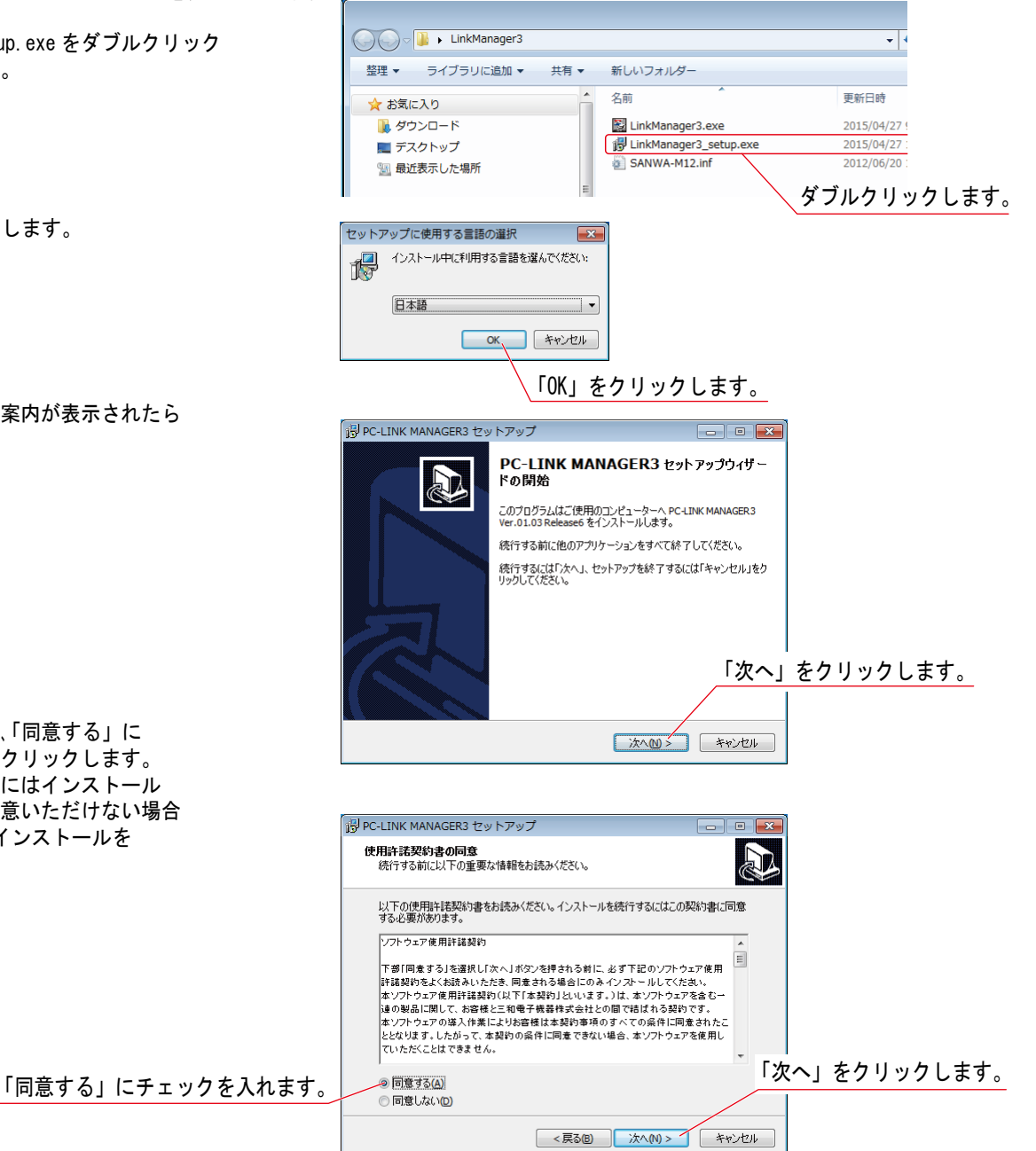

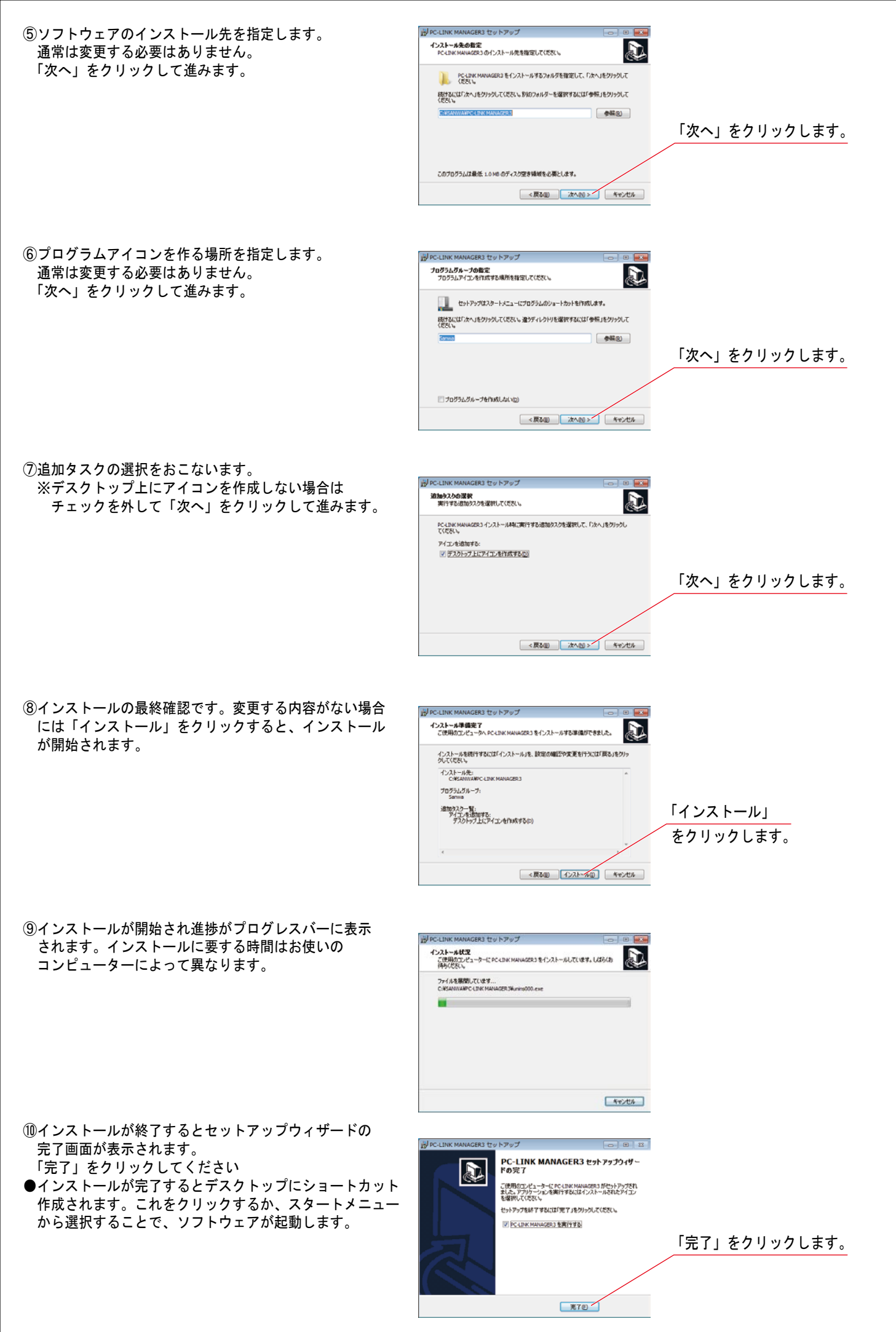

# PC-LINK コードのドライバーについて

インストールした PC-LINK MANAGER3 のソフトウェアを起動して、M12S と PC(パーソナル コンピューター)を接続しても認識されません。 PC-LINK MANAGER3 のソフトウェアのファイルにドライバーソフトがありますので、そのドライバーソフトに更新することで認識されるようになります。

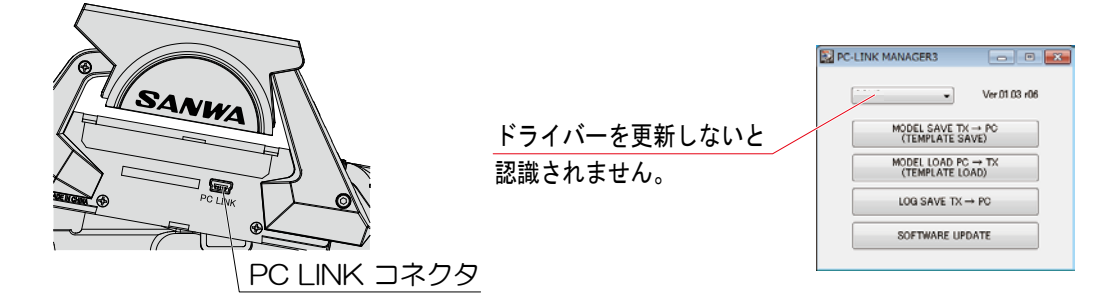

### Windows 7/vistaの場合

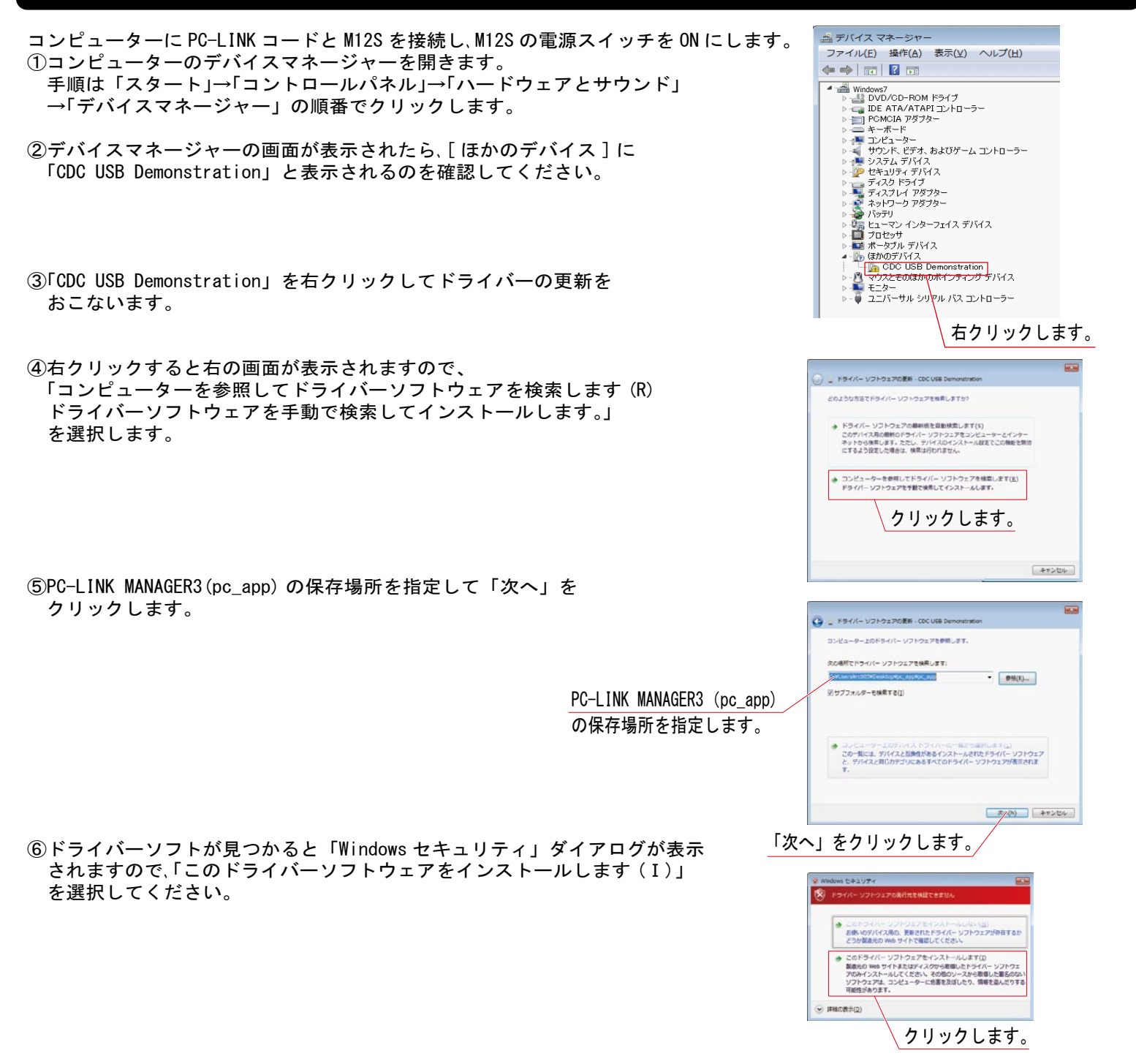

| ⑦ドライバーソフトウェアの更新が開始され、進捗が<br>インストールに要する時間はお使いのコンピュータ                                        | プログレスバーに表示されます。<br>ーによって異なります。 | • • • • • • • • • • • • • • • • •                                                                                                    |
|--------------------------------------------------------------------------------------------|--------------------------------|----------------------------------------------------------------------------------------------------|
| ⑧ソフトウェアの更新が完了すると「ドライバーソフ<br>更新されました。」と表示されます。<br>ダイアログにはデバイス名が表示されます。<br>「閉じる」をクリックしてください。 | トウェアが正常に                       | > 194/-17742/008-1404401000         608           PS-(1-17742/008-1404401000)         608           DOM/(FR-014-127-0174-018-018-0100)         608           Seman HI2         508000000 |
| ⑨ドライバーソフトウェアの更新が完了すると COM 番<br>使用可能になります。                                                  | ·号が表示されて 「閉じる                  | 」をクリックします。<br>● PC-LINK MANAGERS ● ● ● ● ● ● ● ● ● ● ● ● ● ● ● ● ● ● ●                                                                                                    |
|                                                                                            | _                              | MODEL LOAD PO → TX<br>(TERMUATE LOAD)           LOO SAVE TX → PO           SOFTWARE UPDATE                                                                                               |

# PC-LINK MANAGER3 (PC- リンクマネージャー3)の使用方法について

●PC-LINK MANAGER3 (PC-LINK マネージャー 3)の使用方法について
 1) コンピュータに PC-LINK コードを接続します。
 2) PC-LINK コードと M12S を接続して、M12S の電源スイッチを ON します。
 3) PC-LINK MANAGER3 (PC-LINK マネージャー 3)を起動します。

#### <u>MODEL SAVE (</u>モデル セーブ) について

●M12S のモデル データを PC (パーソナル コンピュータ)で保存、管理をおこないます。 ※セーブ(保存)されるモデルはモデル セレクトで選択されているモデルのデータです。 1)マルチセレクターにより SYSTEM の 〈PC LINK〉メニューの [SAVE MODEL]を選択します。 2) PC-LINK MANAGER3 の「MODEL SAVE TX→PC」をクリックします。

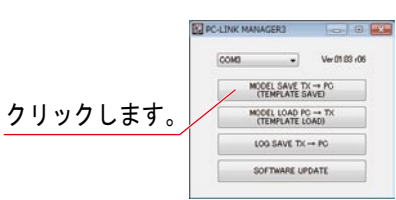

3) ファイル名を付けて「保存」をクリックしてください。
 (モデル データのファイル名は\*\*\*.mdlとなります。)

| 10日 · 新しいフォルガー                                                                                                    | E. 0                                                                  |
|----------------------------------------------------------------------------------------------------|-----------------------------------------------------------------------|
| Program Files (x86) Program Files (x86) Program Teles (x86) Program Teles (x86) Program Teles (x86) Proc.LINK MANAGER2 Proc.LINK MANAGER3 Windows D-Th/F | Car BRDH Ba 9-73<br>HRRAC-BTCRBUDD950A<br>ファイル名を付けてから<br>「保存」をクリックします |
| Xperia VL     -     ファイル名(1): 100                                                                                                    | r/* m40                                                               |

| SAVE T POLINK                           |                                             |
|-----------------------------------------|---------------------------------------------|
| CPRAT : MODEL-<br>PC R<br>MODEL         | -01 <sup>TYPE</sup> ]<br>ECEIVE<br>SAVE OK? |
|                                         | ↓ ENTER (エンター)                              |
| MODEL SAVE                              | ×                                           |
|                                         |                                             |
| CPR17 : MODEL-<br>PC R<br>MODEL         | -01 <sup>TYPE</sup> ]<br>ECEIVE<br>SAVE OK? |
| E開社:MODEL-<br>PC RI<br>MODEL:<br>NODEL: | -01 TYPE]<br>ECEIVE<br>SAVE OK?<br>/ YES    |

4) M12Sのモデル セーブ画面で「YES」を選択すると、PC側に確認画面が表示されます。
 「Start」をクリックするとモデル セーブがスタートします。
 モデル データのセーブが完了すると、メッセージが表示されますので「OK」をクリックします。

| MODEL SAVE TX → PC(TEMPLATE SAVE) |              |                      |                              |       |                  |
|-----------------------------------|--------------|----------------------|------------------------------|-------|------------------|
| OKSANIARC-LINK MANAGERGINGI Adi   | Start Carcel | 「Start」を<br>クリックします。 | The operation was completed. | ΓOK J | <u>をクリックします。</u> |

5) 作業が終了したら、M12S と PC から PC-LINK コードの接続を解除して、PC-LINK MANAGER3 のアプリケーションを終了してください。 注) モデル データのセーブ中に PC-LINK コードの接続を解除したり、M12S の電源を OFF にしないでください。 モデル データを PC(パーソナル コンピューター)に保存できません。

#### LOAD MODEL (モデル ロード) について

●PC(パーソナル コンピューター)で保存したモデル データを M12S にロード(上書き)する機能です。 ※ロードされるモデルはモデル セレクトで選択されているモデルになります。

1) マルチセレクターにより SYSTEM の <PC LINK> メニューの [SAVE LOG] を選択します。

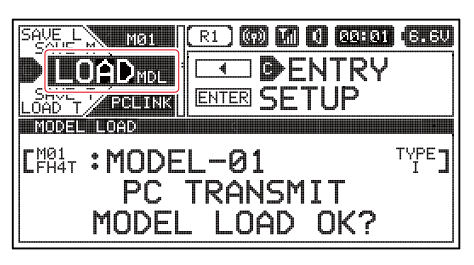

↓ ENTER (エンター)

| LOAD<br>LEAT : MODEL-01<br>PC TRANSMIT<br>MODEL LOAD OK? | TYPE] |
|----------------------------------------------------------|-------|
|                                                          |       |

・NO →モデル ロード キャンセル ・YES→モデル ロード 実行

2)PC-LINK MANAGER3の「MODEL LOAD PC→TX」をクリックします。

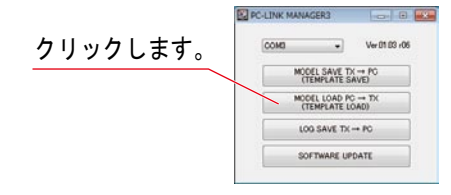

3) ロードするファイルを選び、「開く」をクリックします。

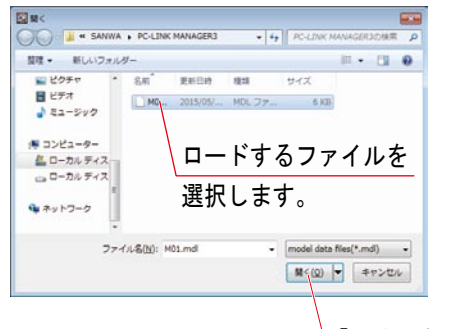

「開く」をクリックします。

4) M12S のモデル ロード画面で「YES」を選択すると、PC側に確認画面が表示されます。 「Start」をクリックするとモデル ロードがスタートします。 モデル データのロードが完了すると、メッセージが表示されますので「OK」をクリックします。

| MODEL LOAD PC -+ TX(TEMPLATE LOAD) | 🔤 📟 🛯 Start I を | F ( )                                  |               |
|------------------------------------|-----------------|----------------------------------------|---------------|
| C-NSAMWAWPC-LINK MANAGEROWMO1.mdl  | クリックし           | -<br>、ます。 The operation was completed. | 「OK」をクリックします。 |
|                                    | Start Cancel    | СК                                     |               |

5) 作業が終了したら、M12S と PC から PC-LINK コードの接続を解除して、PC-LINK MANAGER3 のアプリケーションを終了してください。 注) モデル データのロード中に PC-LINK コードの接続を解除したり、M12S の電源を OFF にしないでください。 モデル データを M12S にロード(上書き)できません。

※M12のモデルデータを PC リンクマネージャー3で M12S にロードすることはできません。 ※PC に保存したモデルデータを LOAD TPL(テンプレート ロード)することによってテンプレートデータ化することが 可能です。

### SAVE LOG (ログ セーブ) について

●M12S で記録したログ データを PC(パーソナル コンピューター)で保存(セーブ)と管理をおこないます。 ※ログ データは CSV 形式で保存されますので、CSV 形式に対応した表計算ソフトなどでグラフ化して確認、比較することが できます。

1) マルチセレクターにより SYSTEM の <PC LINK> メニューの [SAVE LOG] を選択します。

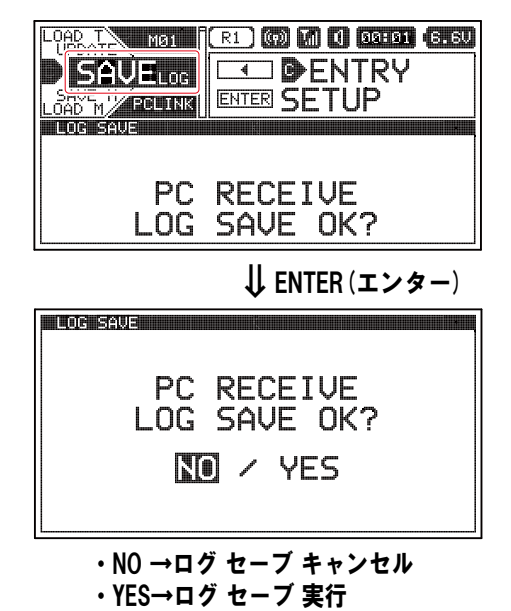

2) PC-LINK MANAGER3 の「LOG SAVE TX→PC」をクリックします。

|          | сома | •          | Ver 01 03 r00  |
|----------|------|------------|----------------|
| クリックします。 | MOC  | EL SAVE TO | (→ PC<br>AVE)  |
|          | MOC  | EL LOAD PO | C → TX<br>DAD) |
|          | 10   | O SAVE TH  | → PC           |
|          | 50   | FTWARE UP  | DATE           |

3) ファイル名を付けて「保存」をクリックしてください。

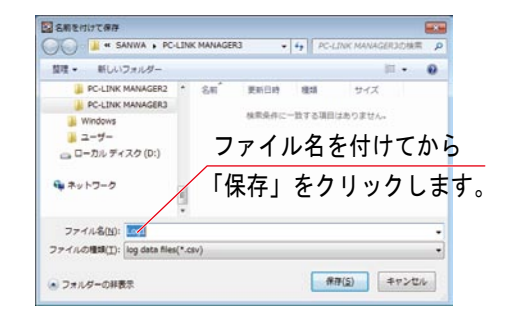

4) M12Sのログ セーブ画面で「YES」を選択すると、PC側に確認画面が表示されます。
 「Start」をクリックするとログ セーブがスタートします。
 ログ データのセーブが完了すると、メッセージが表示されますので「OK」をクリックします。

| クリックします。 The operation was completed. Totky を フリフランとよ y 。 | Q LOG SAVE TK → PC<br>CKSANNANPC-LINK MANAGERONLARI COV | Start Cancel | 「Start」を<br>クリックします。 | The operation was completed. | ΓOK J | をクリックします。 |  |
|-----------------------------------------------------------|---------------------------------------------------------|--------------|----------------------|------------------------------|-------|-----------|--|
|-----------------------------------------------------------|---------------------------------------------------------|--------------|----------------------|------------------------------|-------|-----------|--|

5) 作業が終了したら、M12S と PC から PC-LINK コードの接続を解除して、PC-LINK MANAGER3 のアプリケーションを終了してください。 注) ログ データのセーブ中に PC-LINK コードの接続を解除したり、M12S の電源を OFF にしないでください。 ログ データを PC(パーソナル コンピューターにセーブ(保存)できません。

### SOFTWARE UPDATE(ソフトウェア アップデート)について

●弊社から M12S ソフトウェアのアップデートが公開された際に M12S 本体のソフトウェア アップデートをおこないます。

- 1)弊社ホームページよりダウンロードしたアップデートの圧縮ファイルをダブルクリックして解凍します。
- 2) マルチセレクターにより SYSTEM の <PC LINK> メニューの [UPDATE] を選択します。

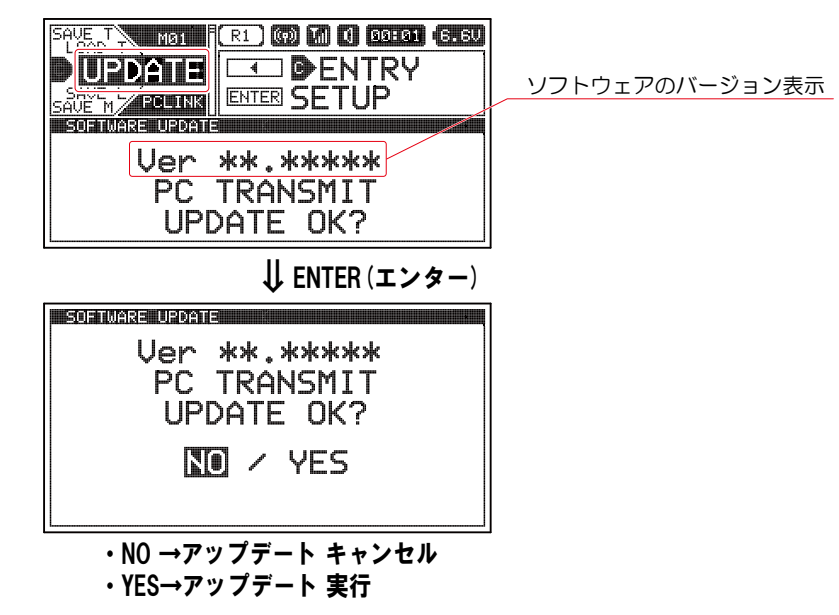

2) PC-LINK MANAGER3 の「SOFTWARE UPDATE」をクリックします。

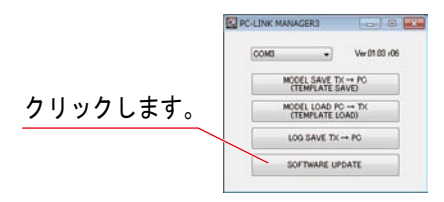

3) 解凍したソフトウェアアップデートファイルを指定して「開く」をクリックしてください。 (ソフトウェアアップデートファイル名は M12Sv \* \* \* \* \* \* \_ Eng. tom となります。)

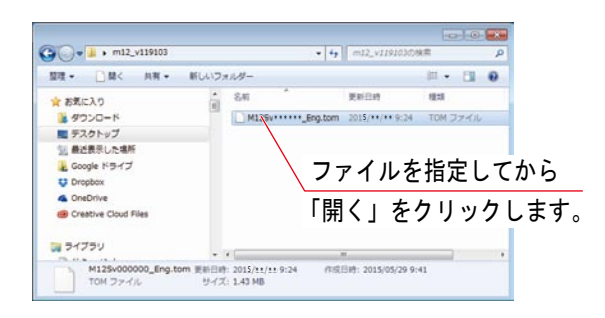

 4) M12Sのアップデート画面で「YES」を選択すると、PC側に確認画面が表示されます。 「Start」をクリックするとアップデートがスタートします。 アップデートが完了すると、メッセージが表示されますので「OK」をクリックします。

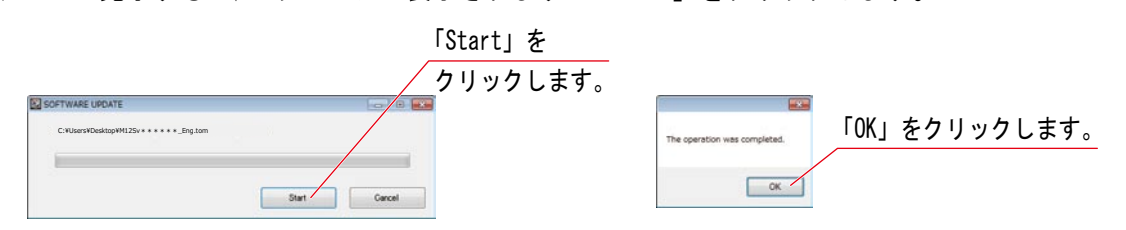

5) 作業が終了したら、M12S と PC から PC-LINK コードの接続を解除して、PC-LINK MANAGER3 のアプリケーションを終了してください。 **注) アップデート中に PC-LINK コードの接続を解除したり、M12S の電源を絶対 OFF にしないでください。** M12S の内部データが壊れて動作しなくなります。

※ALERT VOLTの設定電圧以下ではアップデートをおこなわないでください。

#### SAVE TPL(テンプレート セーブ)について ●M12Sに記憶されているテンプレートデータを PC(パーソナル コンピューター)で保存(セーブ)と管理をおこないます。 ※出荷時に記憶されているテンプレートデータは LOAD TPL(ロード テンプレート)で他のテンプレートデータをロード することで上書きされて消えてしまいます。テンプレートデータを誤って上書きしないように注意してください。 1) マルチセレクターにより SYSTEM の <PC LINK> メニューの [SAVE TPL] を選択します。 セレクトキーで PC にセーブするテンプレートデータを選択します。 5AVE\_M MG1 R1 (R) M 1 80-81 (6.6V 2) PC-LINK MANAGER3 の「MODEL SAVE TX→PC(TEMPLATE SAVE)」をクリックします。 DENTRY PC-LINK MANAGER3 クリックします。 TEMPLATE SAVE COMD . Ver 81 83 r06 MODEL SAVE TX -+ PO (TEMPLATE SAVE) MODEL LOAD PC -> TX (TEMPLATE LOAD) PC RECEIVE LOG SAVE TX -+ PC TEMPLATE SAVE OK? SOFTWARE UPDATE ↓ ENTER (エンター) 3) ファイル名を付けて「保存」をクリックしてください。 (テンプレート データのファイル名は\*\*\*. mdl となります。) TEMPLATE SAVE 🔄 名刷を付けて保存 CONTRACTOR SANWA . PC-LINK MANAGER3 + 4+ PC-LIND PC RECEIVE iii • 草理 ・ 新しいフォルダー ..... PC-LINK MANAGER2 PC-LINK MANAGER3 セレクトキーでセーブする TEMPLATE SAVE OK? 更新日時 12:1 サイズ 検索条件に一致する項目はありません。 テンプレートデータを選択 NO / YES ユーザー ユローカル ディスク (D:) ファイル名を付けてから 「保存」をクリックします。 🗣 ネットワーク ↔ SELECT TEMPLATE ファイル名(N): ・NO →ログ セーブ キャンセル ファイルの種類(工): log data files(\*.csv) ・YES→ログ セーブ 実行 保存(5) キャンセル 、フォルダーの祥表宗 4) M12S のテンプレート セーブ画面で「YES」を選択すると、PC側に確認画面が表示されます。 「Start」をクリックするとテンプレート セーブがスタートします。 テンプレート データのセーブが完了すると、メッセージが表示されますので「OK」をクリックします。 LOG SAVE TX -+ PC 🎫 「Start」を CNSANWANPC-LINK MANAGERGNLog1 cov 「OK」をクリックします。 クリックします。 OK Start Cancel 5) 作業が終了したら、M12S と PC から PC-LINK コードの接続を解除して、PC-LINK MANAGER3 のアプリケーションを終了してください。 注)テンプレート データのセーブ中に PC-LINK コードの接続を解除したり、M12S の電源を OFF にしないでください。 テンプレート データを PC(パーソナル コンピューター)に保存できません。 LOAD TPL(テンプレート ロード)について ●PC(パーソナル コンピューター)に保存されているテンプレートデータを M12S にロード(上書き)する機能です。 テンプレートデータ内へのロード先はセレクトキーで設定します。 1) マルチセレクターにより SYSTEM の <PC LINK> メニューの [LOAD TPL] を選択します。 セレクトキーで M12S にロードするテンプレートナンバーを選択します。 2) PC-LINK MANAGER3 の「MODEL LOAD PC→TX(TEMPLATE LOAD)」をクリックします。 R POUTNE MANAGERS TEMPLATE LOAD クリックします。 LIBAT : SP-VORTEX ZERO TYPE] MODEL SAVE TX -> PC (TEMPLATE SAVE) MODEL LOAD PC -> TX (TEMPLATE LOAD) PC TRANSMIT LOG SAVE TX -+ PC TEMPLATE LOAD OK? ↓ ENTER (エンター) 3) ロードするファイルを選び、「開く」をクリックします。 TEMPLATE LOAD **N** #< 🕖 👔 🕷 SANWA 🖡 PC-LINK MANAGER3 LTRAT : SP-VORTEX ZERO TYPE] 整理・ 新しいフォルダー III • []] 0 PC TRANSMIT MO. 2015/05/... MDL 7/2... 6 KB セレクトキーでロードする TEMPLATE LOAD OK? 1 82-540 ロードするファイルを NO / YES テンプレートナンバーを選択 (● コンピューター (● ローカル ディス) (□ ローカル ディス) 選択します。 SELECT TEMPLATE 「開く」をクリックします。 a キットワーク ・NO →ログ セーブ キャンセル ファイル名(N): M01.md model dy a files(\*.mdi) # (Q) + ++>th ・YES→ログ セーブ 実行 4) M12S のテンプレート ロード画面で「YES」を選択すると、PC側に確認画面が表示されます。 「Start」をクリックするとテンプレート ロードがスタートします。 テンプレート データのロードが完了すると、メッセージが表示されますので「OK」をクリックします。 ©MOGELLOAD PC→TX[TEMPLATELOAD) Start」を 「OK」をクリックします。 VPC-LINK MANAGEROVM01.mdl クリックします。 OK Start Cancel

5) 作業が終了したら、M12S と PC から PC-LINK コードの接続を解除して、PC-LINK MANAGER3 のアプリケーションを終了してください。 注) テンプレート データのロード中に PC-LINK コードの接続を解除したり、M12S の電源を OFF にしないでください。 テンプレート データを M12S にロード(上書き)できません。